## راهنمای استفاده از سامانه پیشینه

# پژوهش ایرانداک

گردآورنده : ارشنوس نخعی

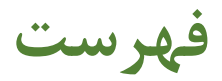

| ٣ | نام نویسی در سامانه          |
|---|------------------------------|
| ^ |                              |
| ۵ | تبت در حواست در سامانه       |
| ٩ | مشاهده وضعيت بررسي در سامانه |

#### نامنویسی در سامانه

<u>https://pishineh.irandoc.ac.ir/</u> ورود به سایت (۱

۲) انتخاب گزینه **نامنویسی** از بالای صفحه

| دانند علوم و فناوری اطلامات ایران (بیدای)<br>پرویستگاه علوم و فناوری اطلامات ایران (بیدای) | سامانه<br>پیشینه پژوهش                                        |
|--------------------------------------------------------------------------------------------|---------------------------------------------------------------|
|                                                                                            | نامزدیسی درباره پرسشهای همیشگی آگهیها تماس با ما              |
|                                                                                            | ورود به سامانه                                                |
|                                                                                            | (Email) «LULy),                                               |
|                                                                                            | گذروازه (Password) گذروازه                                    |
|                                                                                            | گذرواژه خود را وارد کنید.                                     |
|                                                                                            | K                                                             |
|                                                                                            | مرا به یاد بسیار. کاربر تازه هستم گذروازمام را فراموش کردمام. |

۳) ثبت اطلاعات خواسته شده در فرم **نامنویسی** 

| <b>کاربر گرامی!</b><br>خواهشمند اس<br>• اطلاعا<br>• اطلاعا | ت پیش از پر کردن کاربرگ نا<br>ی که وارد میکنید، اطلاعات<br>ت هویتی (مانند شماره ملی)         | بنویسی توجه فرما<br>هویتی شماست، ب<br>شماره تلفن همرا                            | .:<br>راین آنها را :<br>بر رایانامه (این             | ا کامل و درست<br>یمیل) دیگران را                                             | وارد کنید.<br>ا به کار نبرید.                                              |                                              |
|------------------------------------------------------------|----------------------------------------------------------------------------------------------|----------------------------------------------------------------------------------|------------------------------------------------------|------------------------------------------------------------------------------|----------------------------------------------------------------------------|----------------------------------------------|
| • سماره                                                    | ملی و رایانمه (ایمیل) را نمی                                                                 | وان ویرایش درد.                                                                  | ن در وارد در                                         | دردن انها دفت                                                                | کنید.                                                                      |                                              |
| رايانامه                                                   |                                                                                              |                                                                                  |                                                      |                                                                              |                                                                            | Email                                        |
| كذرواذه                                                    |                                                                                              |                                                                                  |                                                      |                                                                              | Password                                                                   | ديدن گذرواژه                                 |
| -7-37                                                      |                                                                                              |                                                                                  |                                                      |                                                                              |                                                                            |                                              |
| نام                                                        | نام                                                                                          |                                                                                  |                                                      |                                                                              |                                                                            |                                              |
| نام خانوادگی                                               | نام خانوادگی                                                                                 |                                                                                  |                                                      |                                                                              |                                                                            |                                              |
| نام (انگلیسی)                                              |                                                                                              |                                                                                  |                                                      |                                                                              |                                                                            | First Name                                   |
|                                                            |                                                                                              |                                                                                  |                                                      |                                                                              |                                                                            |                                              |
| نامخانوادکی (انکلیسی)                                      |                                                                                              |                                                                                  |                                                      |                                                                              |                                                                            | Last Name                                    |
| نام پدر                                                    | نام پدر                                                                                      |                                                                                  |                                                      |                                                                              |                                                                            |                                              |
| تابعیت 🔹                                                   | ايراني 🔿 اتباع خار،                                                                          |                                                                                  |                                                      |                                                                              |                                                                            |                                              |
| شماره ملی                                                  | شماره ملی را وارد کنید                                                                       |                                                                                  |                                                      |                                                                              |                                                                            |                                              |
|                                                            | 6 . I. I I I I                                                                               |                                                                                  |                                                      |                                                                              |                                                                            |                                              |
| شفارة ددرامة                                               | شماره خدرنامه را وارد ه                                                                      | يد                                                                               |                                                      |                                                                              |                                                                            |                                              |
| تاريخ تولد                                                 | V jaj                                                                                        | ماه                                                                              | $\sim$                                               | سال                                                                          | //~                                                                        |                                              |
| مای سامانه به این شماره                                    | یامک میشود.                                                                                  |                                                                                  |                                                      |                                                                              |                                                                            | شماره تلة                                    |
|                                                            |                                                                                              |                                                                                  |                                                      |                                                                              |                                                                            |                                              |
| لعهدنامه                                                   | نامزویسی در این ساما<br>تنها برای هدف های عا<br>هنرمندان (۱۳۴۸) و ال<br>آگاهی دارم که پاسخها | ه، درستی اطلاعات<br>بی، آموزشی، و پژ<br>باقات و اصلاحات ،<br>بی که از این ساماً، | بارد شده در<br>شی و بر پا<br>دی آن و سا<br>دریافت می | ر این قرم را تای<br>پایه قانون حمای<br>سایر قوانین و ما<br>ریکتم، بر پایه اد | ید و تعهد میختم<br>یت از مؤلفان، مص<br>قررات مربوط استف<br>طلاعات موجود در | ده آن را<br>منفان، و<br>اده کنم.<br>ایرانداک |
| جنس (                                                      | 0 0                                                                                          | رد                                                                               |                                                      |                                                                              |                                                                            |                                              |
| 1                                                          | آ<br>آگهن های علمی ایراند                                                                    | ک را به رایانامه من                                                              | ف ستبد.                                              |                                                                              |                                                                            |                                              |
| 1                                                          | آگهیهای علمی ایراند                                                                          | ی را به شماره تلف                                                                | همراه من بة                                          | بغرستيد.                                                                     |                                                                            |                                              |
|                                                            | آگهیهای علمی سازم                                                                            | نهای دیگر را به را                                                               | امه من يغره                                          | ستيد.                                                                        |                                                                            |                                              |
|                                                            | آگهی علمی سازمان ها<br>ایانانجایی ایران فرینا                                                | ن دیگر را به شماره<br>تگر مار مارد                                               | لفن همراه ه<br>اختار دا                              | من بفرستید.<br>۱۰۰۰ کار منابعه                                               |                                                                            | A                                            |

۴) پس از ثبت اطلاعات و گذراندن مرحله قبل، پیامی حاوی یک لینک به آدرس ایمیلی که ثبت کردهاید ارسال می گردد. بر روی

| تأييد نامزويسى                                                                                                    |
|----------------------------------------------------------------------------------------------------|
| کاربر گرامی                                                                                                    |
| با سلام و احترام                                                                                                    |
| خواهشمند است برای تکمیل نامزنویسی خود روی پیوند زیر کلیک کنید:<br>http://Pishine.irandoc.ac.ir/Account/EmailConfirmation |
| کاربر گرامی هنگام ثبت درخواست پیشینه در پایگاه ایرانداک، به نکات زیر توجه فرمایید:                                       |
| ۰ ویرایش نام و نام خانوادگی تنها تا پیش از دریافت نخستین باسخ پیشینه شدنی است.                                           |
| <ul> <li>پاسخ به درخواست پیشینه، پس از ثبت در سامانه، 72 ساعت به درازا میکشد.</li> </ul>                                 |
| ۰ شما از راه رایانامه، بیامک، و کارتابل کاربرک از وضعیت فرایند باسخکویی به درخواستتان آگاه میشوید.                       |
| ایرانداک از اینکه این سامانه را به کار میبرید، از شما سپاسگزار است.                                                      |
| پژوهشگاه علوم و فناوری اطلاعات ایران (ایرانداک)                                                                          |

لينک کليک کنيد. (توجه: ممکن است اين ايميل در پوشه spam يا junk ايميل شما قرار گيرد.)

۵) پس از آن به صفحه تأیید حساب کاربری منتقل میشوید. حال بر روی **ورود به سامانه** کلیک کنید.

|          | تأیید حساب کاربری                                           |
|----------|-------------------------------------------------------------|
|          | 👁 حساب کاربری تأیید شد. روی گزینه ورود به سامانه کلیک کنید. |
| 🔶 بازگشت |                                                             |

نام نویسی شما با موفقیت انجام شد!

#### ثبت درخواست در سامانه

۱) آدرس ایمیل و رمز عبوری که در گام ۳ فرآیند نامنویسی ثبت کردهاید را در قسمت **ورود به سامانه** وارد کنید.

| دند شعب تین شده می<br>پژوینمناه علوم و فناوری اطلاعات ایران (دیدایی | سامانه<br>پیشینه پروهش                                                                                                    |
|---------------------------------------------------------------------|----------------------------------------------------------------------------------------------------|
|                                                                     | نام نویسی درباره پرسشهای ممیشگی آگهیها تمانی با ما                                                                                                    |
|                                                                     | ورود به سامانه                                                                                                    |
|                                                                     | (Email) while                                                                                                    |
|                                                                     | (Password) کلروازه (Password)                                                                                                    |
|                                                                     | All (P and a set of the set of the set of th |
|                                                                     | <ul> <li>مرا به یاد بسیار. کاربر نازه هستم. گذروازنام را فراموش کردهام.</li> </ul>                                                                                                    |

۲) انتخاب ثبت درخواست پیشینه از منوی بالای صفحه

| سامانه<br>پیشینه پژوهش |                                      | A<br>X       | <sup>رزرت</sup><br>وبستگاه علوم و فناور | موم، نزینت وفدر<br>رمی اطلاحا <b>ت</b> | ری<br>ایران (ایراندک) |             |
|------------------------|--------------------------------------|--------------|-----------------------------------------|----------------------------------------|-----------------------|-------------|
| درباره پرسشهای همیشگی  | آگهیها تماس با ما تغییر گذرواژه خروج | ~            |                                         |                                        | 1                     | ارشنوس نخعی |
| ثبت درخواست پیشینه     | اطلاعات کاربری                       |              |                                         | تاريخچه شکا                            | ایات                  |             |
| درخواستهای گذشته       |                                      |              |                                         |                                        | 1) IN 9               |             |
| شماره<br>رهگیری        | عنوان درخواست                        | زمان درخواست | زمان پرداخت                             | زمان<br>پاسخ                           | وضعيت                 | عمليات      |
|                        |                                      |              |                                         |                                        |                       |             |

۳) ثبت اطلاعات دقیق در فرم ثبت در خواست پیشینه تازه

۴) پس از ثبت اطلاعات بر روی ثبت و پرداخت هزینه کلیک کنید.

ثبت درخو<mark>است پیشینه تازه</mark>

| $\checkmark$             | وابستگی سازمانی انتخاب کنید                                                                                                    |
|--------------------------|----------------------------------------------------------------------------------------------------|
| $\sim$                   | مؤسسه آموزشی/ پژوهشی                                                                                                    |
| $\checkmark$             | دانشکده/ پژوهشکده انتخاب کنید                                                                                                    |
|                          | 🗌 دانشکده/ پژوهشکده در لیست نیست.                                                                                                    |
|                          | <b>عنوان</b> عنوان                                                                                                    |
| $\backslash$             |                                                                                                    |
| Title                    | عنوان (انگلیسی)                                                                                                    |
|                          |                                                                                                    |
| ~                        | گروه تحصیلی انتخاب کنید                                                                                                    |
| $\checkmark$             | رشته انتخاب کنید                                                                                                    |
|                          | -<br>- رشته در لیست نیست.                                                                                                    |
| $\sim$                   | گرایش انتخاب کنید                                                                                                    |
|                          | 🗌 گرایش در لیست نیست.                                                                                                    |
|                          | کلیدواژههای پیشنهادی خود را برای جستوجو بنویسید.                                                                                                    |
| سى افزودن كليدواژه €     | <b>کلیدواژه ها</b> کلیدواژه به فارسی به انگلی                                                                                                    |
| و معرف من کر م           | والالمعالية والأمر والمحمد والمحمد والمحمد والمحمد والمحمد والمحمد والمحمد والمحمد والمحمد والمحمد وا                                                      |
| فلله تعسف فريزي تودا إين | ریاده سای دیگری را به ای توسید منه پاسی جنست وجوی پیشینه ایری ای سایشده شود، بنویسید. پس از این سم می توسید در<br>تامه را به رایانامهمای دیگر نیز بفرستید. |
| افزودن رايانامه 😧        | رایانامهها Email                                                                                                    |
|                          |                                                                                                    |
| بت و پرداخت مزینه 🔶      | بازگشت                                                                                                    |
|                          |                                                                                                    |
|                          |                                                                                                    |
|                          |                                                                                                    |
|                          | هر کلید واژه (فارسی یا انگلیسی) پایاننامه یا رساله خود را جداگانه در یک فید وارد                                                                           |
|                          | کند برای ما د کرد کارد ماهمهای برشت یکارد افترد ، کارد ماهم این در اگر چند                                                                                 |

#### ۵) کلیک بر روی تأیید و پرداخت

|                             | پیگیری برداخت یادداشت کنید. | نوانید شمارهی فاکتور را برای | مىتر |
|-----------------------------|-----------------------------|------------------------------|------|
|                             | اطلاعات برداخت              |                              |      |
|                             | سامانه بيشينه بزوهش         | سامانه                       |      |
|                             |                             | شمارەت فاكتور                |      |
|                             | -                           | نام کاربری<br>رایانامه       |      |
|                             | 180000                      | مبلغ (ريال)                  |      |
|                             | یانک ملی ایران 🗸            | انتخاب بانک                  |      |
| و برداخت<br>بازگشت و انصراف | بايبد                       |                              |      |

۶) ثبت اطلاعات کارت بانکی

| اطلاعات کارت شما      |       |     | زمان باقی مانده : ۱۴:۵۷ | پژوهشگاه علوم ا   | ا فناوری | LOGO          |
|-----------------------|-------|-----|-------------------------|-------------------|----------|---------------|
| شماره کارت            |       | -   |                         | مبلغ تراکنش(ریال) |          | 110,000       |
| کد ۲VV                | ***   |     |                         | شماره پذیرنده     |          | IISN          |
| تاریخ انقضای کارت     | ماہ   | الس |                         | شماره ترمینال     |          | I V ዓ ዓም I እ۴ |
| کد امنیتی             |       |     | 33024                   | آدرس وب سایت پذیر | يرنده    | randoc.ac.ir  |
| رمز اینترنتی(رمز دوم) | ***   |     | دریافت رمز دوم پویا     |                   |          |               |
| ايميل                 |       |     | اختيارى                 |                   |          |               |
|                       |       |     |                         |                   |          |               |
| ¢                     | رداخت |     | انصراف                  |                   |          |               |

۷) پس از انتقال به صفحه تأیید پرداخت، بر روی تکمیل فرآیند خرید کلیک کنید.

|   | 00:1 <b>F</b> | ید بر روی دکمه <b>زمان باقی مانده :</b>     | د اخت ممفقی اطفا جوت تکویل خر                                      |
|---|---------------|---------------------------------------------|--------------------------------------------------------------------|
|   |               |                                             | پرداخت موقق ، شد بهت بهت مسیر .<br>"تکمیل فرآیند خرید" کلیک نمایید |
|   |               | بر روی دکمه "تکمیل فرآیند خرید" کلیک نمایید | لطفا جهت تكميل خريد                                                |
|   |               | ۳۲۶۷۸۶۰۶۱۶۲۳                                | شماره مرجع                                                         |
|   |               | پژوهشگاه علوم فناوری                        | نام پذیرنده                                                        |
|   |               | ነሃዓዓሥነለ۴                                    | شماره ترمينال                                                      |
|   |               | irandoc.ac.ir                               | آدرس وب سایت پذیرنده                                               |
|   |               | ۱۸۰,۰۰۰                                     | مبلغ (ریال)                                                        |
| 1 |               | ۶ ۰ ۳۷۶ ۹۰۰۰۰۰ ۹۲ ۰ ۲                       | شماره کارت                                                         |
|   |               | مبادرات ایران                               | نام بانک صادر کننده                                                |
|   |               | ۱۰:۵۴:۲۳ ۱۳۹۹/۱۰/۱۸                         | تاريخ و زمان تراكنش                                                |
|   |               | خرید کالا و خدمات                           | نوع تراكنش                                                         |
|   |               | ۹۸۶۹۳۸<br>۲                                 | شماره پیگیری                                                       |
|   |               | تكميل فرآيند خريد                           |                                                                    |
|   |               |                                             |                                                                    |

| مبلغ تراکنش(ریال) مبلغ تراکنش(ریال)<br>شماره پذیرنده ۱۱۶۸۱۷۸۱۸<br>شماره ترمینال ۱۷۹۹۳۱۸۴<br>irandoc.ac.ir آدرس وب سایت پذیرنده | مبلغ تراکنش(ریال) (مبلغ تراکنش(ریال)<br>شماره پذیرنده ۱۷۹۹۳۱۸۴<br>۱۷۹۹۳۱۸۴ ترمینال ۱۷۹۹۳۱۸۴<br>آدرس وب سایت پذیرنده irandoc.ac.ir | LOGO          | پژوهشگاه علوم فناور و |
|----------------------------------------------------------------------------------------------------|----------------------------------------------------------------------------------------------------|---------------|-----------------------|
| شماره پذیرنده ۸۱۷۹۱۳٬۰۰۰ م<br>شماره ترمینال ۱۷۹۹۳۱۸۴<br>آدرس وب سایت پذیرنده irandoc.ac.ir                                     | شماره پذیرنده ۱۷۹۹۳۱۸۴<br>شماره ترمینال ۱۷۹۹۳۱۸۴<br>آدرس وب سایت پذیرنده irandoc.ac.ir                                            | 110,000       | مبلغ تراکنش(ریال)     |
| شماره ترمینال ۱۷۹۹۳۱۸۴<br>آدرس وب سایت پذیرنده irandoc.ac.ir                                                                   | شماره ترمینال ۱۷۹۹۳۱۸۴<br>آدرس وب سایت پذیرنده irandoc.ac.ir                                                                      | 00000119A1V   | شماره پذیرنده ۸۱۸     |
| irandoc.ac.ir آدرس وب سایت پذیرنده                                                                                             | irandoc.ac.ir آدرس وب سایت پذیرنده                                                                                                | I V ዓ ዓሥ I እ۴ | شماره ترمینال         |
|                                                                                                    |                                                                                                    | irandoc.ac.ir | آدرس وب سایت پذیرنده  |
|                                                                                                    |                                                                                                    | irandoc.ac.ir | ُدرس وب سایت پذیرنده  |

۸) پس از تکمیل فرآیند خرید به صفحه زیر منتقل خواهید شد.

| خود | هد بود. وضعیت همه درخواستهای  | یته شما نیز در دسترس خوا | ر صفحه درخواستهای گذش    | ستاده خواهد شد و در | ز کاری به نشانی رایانامه شما فرد | غ هر درخواست در یک تا ده رو | با ثبت شد. پاس <u>خ</u><br>فحه ببیند. | کاربر گرامی، درخواست شم<br>را هم میتوانید در همین ص |
|-----|-------------------------------|--------------------------|--------------------------|---------------------|----------------------------------|-----------------------------|---------------------------------------|-----------------------------------------------------|
|     | <b>، پرداخت</b> آنلاین        |                          | بررسی ایرانداک نوع هزینا |                     | ىيت برر                          | وض                          |                                       |                                                     |
|     |                               |                          | رايانامه                 |                     | ملى                              | شناسه                       | -                                     | نام و نام خانوادگی                                  |
|     |                               |                          |                          |                     |                                  |                             |                                       | عنوان<br>پیشینه                                     |
|     |                               |                          |                          |                     |                                  |                             |                                       | عنوان<br>(انگلیسی)                                  |
|     |                               |                          |                          |                     |                                  |                             |                                       | کلیدواژه<br>کاربر                                   |
|     |                               |                          |                          |                     |                                  |                             |                                       | رايانامەھا                                          |
| -   | زمان پاسخ                     |                          | شماره فاكتور             |                     | اخت                              | زمان پرد                    | -                                     | زمان ثبت                                            |
|     | دانشکده مهندسی برق و کامپیوتر | شکده/ پژوهشکده           | نان و بلوچستان دان       | دانشگاه سیست        | مۇسسە آموزشى/ پژوھشى             | م، تحقیقات، و فناوری        | وزارت علو                             | وابستگی سازمانی                                     |

### درخواست شما با موفقیت انجام شد!

مهندسی برق

رشته

گروہ تحصیلی

فنی و مهندسی

گرایش

مخابرات ـ سیستم

#### مشاهده وضعیت بررسی در سامانه

۱) درخواست شما طی ۷۲ ساعت به آدرس ایمیلی که در سامانه ثبت کردهاید، ارسال خواهد شد. افزون بر این، میتوانید با ورود به سامانه وضعیت درخواست خود را مشاهده نمایید.

| بشينه پژوهش                        |                                      | 2            | <sup>دزری</sup><br>در سنگاه علوم و فناو | موم، ترتیةت وفنوری<br>ب <b>ی اطلاحات ایراا</b> | ایران دورهای |
|------------------------------------|--------------------------------------|--------------|-----------------------------------------|------------------------------------------------|--------------|
| 1 درباره پرسشهای همیشگی            | آگهیها تماس با ما تغییر گذرواژه خروج |              |                                         |                                                | 💄 ارشنوس نخع |
| ثبت درخواست پیشینه                 | اطلاعات کاربری                       |              |                                         | ناريخچه شكايات                                 | •            |
|                                    |                                      |              |                                         |                                                |              |
| رخواستهاي گذشته                    |                                      |              |                                         |                                                |              |
| رخواستهای گذشته<br>شماره<br>رهگیری | عنوان درخواست                        | زمان درخواست | زمان پرداخت                             | زمان و<br>پاسخ                                 | وضعيت عمليات |